**Update Instructions** 

You will need LinkWare PC 10.1 in order to read Versiv 6.1 results. If you have a version of Linkware PC is that older than v9.5, please uninstall it first.

To Update LinkWare PC to version 10.1:

1. In File Explorer, double click on update-lw10.1-versiv6.1.zip in the folder you downloaded it to. This will show the contents on the zip file.

- 2. Double click on lw10.1\_bld10\_setup.exe.
- 3. Click on the button labeled "Run". There is no need to Extract the files.
- 4. Follow the instructions from the LinkWare PC install program.

To update your Versiv software to version 6.1:

- 1. Connect your Versiv to your PC using a USB cable.
- 2. Start LinkWare PC. If LinkWare PC prompts that there is

a new version of Versiv software available, dismiss the prompt.

- 3. Click on the Software Update toolbar button on LinkWare PC.
- 4. Browse to the folder where update-lw10.1-versiv6.1.zip was downloaded.
- 5. Select the file in the browse dialog and click OK.
- 6. Wait until Versiv is done updating then connect your remote to the main to update the remote.

Leave the USB cable attached until the Remote has finished updating and reboots.